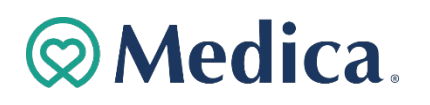

## User Guide for Provider Demographic update Online Tool (PDOT)

PDOT allows Provider Primary and Secondary Administrators to:

 $\circ~$  Add currently credentialed practitioners to locations.

- Terminate practitioners from locations.
- Update location demographics for:
  - Billing address
  - Location address
  - Directory address
  - Check name
  - Location name
  - Federal tax identification number (TIN)
- Add locations
- Terminate locations
- Add Personal Care Assistants (PCA) to agencies
- Terminate Personal Care Assistants (PCA) from agencies

If you are not registered on Medica's Provider Portal website, <u>Medica.com</u>-Providers may request access to the secure provider portal by calling the Provider Service Center at 1-800-458-5512.

Please contact Medica Contract Management to submit the proper documents to ensure claims payment accuracy for the following changes:

- Total Contract Terminations
- Care System or Care Grouping Changes
- Merger Acquisition Activities

If you have questions, please contact Medica Provider Service Center at 1-800-458-5512.

In January 2024, Medica will begin moving secure online transactions to Availity Essentials. To learn more or to register with Availity, visit <u>Medica Essentials by Availity</u>.

# **Medica**.

| Table of Content                                      | Page(s) |
|-------------------------------------------------------|---------|
| Logging into PDOT                                     | 3-5     |
| Add currently credentialed practitioner to a location | 6-9     |
| Terminate a Practitioner                              | 10-13   |
| Change Location Demographics                          | 14-17   |
| Add a Location                                        | 18-20   |
| Terminate a Location                                  | 21-23   |
| Change a Federal Tax Identification Number            | 24-26   |
| Add, Term Personal Care Assistants (PCA)              | 27-30   |
| Frequently Asked Questions                            | 31-33   |

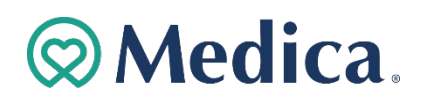

### Logging into the PDOT

1. **Click** "For Providers" at the top of the screen.

|      |                                                                                                    |                                                                                                    | For Employers                                                                                                    | For Brokers                           | For Providers | Contact Us |
|------|----------------------------------------------------------------------------------------------------|----------------------------------------------------------------------------------------------------|----------------------------------------------------------------------------------------------------|---------------------------------------|---------------|------------|
| ⊗Med | ica. Plans ∽ Find Care ∽ Res                                                                                                    | sources ~                                                                                                    | Search                                                                                                    | /                                     | ۹ (           | Sign in    |
|      | Joining our network<br>Why Medica? Learn more.<br>Join our network<br>New to Medica?<br>Here's what you need to know                            | Secure Portal Log in to electronic transactions                                                                                              | Resources<br>Administrative resource<br>Health improvement pro<br>Pharmacy<br>Policies and guidelines                                        | es<br>ograms                          |               |            |
|      | News and Alerts<br>Get important updates on policies,<br>trainings, guidelines sent directly to<br>your inbox.<br>View the monthly e-newsletter | <b>Training</b><br>Attend monthly training for our<br>providers on various administrative<br>topics.<br><b>View upcoming online training</b> | Contact Us<br>Provider Service Center<br>1-800-458-5512<br>7 a.m. to 5 p.m., Monda<br><i>Closed Mondays from B</i><br>Contact information by | y – Friday<br>8 to 9 a.m.<br>category |               |            |

2. Scroll to the Secure Portal Box and click "Log in to electronic transactions."

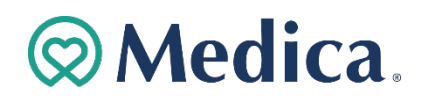

3. Enter personalized **Username** and **Password** on the Provider Login Screen.

| Electronic Transactior                                                    | າຣ |
|---------------------------------------------------------------------------|----|
| Provider Login                                                            |    |
| Flovider Login                                                            |    |
| The page you are requesting is a secure page. Please log in.              |    |
|                                                                           |    |
|                                                                           |    |
| Username                                                                  |    |
|                                                                           |    |
| Password                                                                  |    |
|                                                                           |    |
| Log in                                                                    |    |
|                                                                           |    |
| Login Assistance                                                          |    |
| - Forgot password                                                         |    |
| Forgot username                                                           |    |
| Looking for something else? Check out our frequently asked questions.     |    |
| Request an Account                                                        |    |
| Providers may request access to the secure provider portal by calling the |    |
| Provider Service Center at                                                |    |
| 1-800-458-5512.                                                           |    |
| Billing agencies must work directly with providers to get access.         |    |

- 4. Scroll to the Clinic Administration Transactions section. Click the + next to "Online Provider Demographics Update Tools\*."
- 5. Click the "Add or change clinic information" link.

Note: This tool is only available to Primary and Secondary Administrators.

| Clinic Administration Transactions         |   |
|--------------------------------------------|---|
| Clinic Demographics*                       | + |
| Fee Schedule Download*                     | + |
| Fee Schedule Lookup*                       | + |
| Online Provider Demographics Update Tools* | — |
| Add or change clinic information           |   |
| Provider Search                            | + |
|                                            |   |

# **Medica**.

6. View the location demographics on the Location List screen.

|                                                          | L                                                            | ocati                                                   | on l             | _ist                  |                 |                  |                                      |
|----------------------------------------------------------|--------------------------------------------------------------|---------------------------------------------------------|------------------|-----------------------|-----------------|------------------|--------------------------------------|
| This transaction is availat<br>NOTE: If you are changing | ble only for providers contract                              | ed directly with Medica.<br>e or Billing name, Medica r | equires a W-9 su | bmission.             |                 |                  |                                      |
| Location Name                                            | Search<br>Physical Address                                   | Clear                                                   | Fed Tax Id       |                       |                 |                  |                                      |
|                                                          | 8675 Valley Creek Rd,<br>Saint Paul, MN, 55125-<br>2337      | CHIROPRACTIC<br>CARE                                    |                  | View<br>Practitioners | View<br>Address | Term<br>Location | Update<br>Regulatory<br>Requirements |
|                                                          | 800 E 28TH ST,<br>MINNEAPOLIS, MN,<br>55407-3723             | HOSPITAL-<br>BEHAVIORAL<br>HEALTH                       |                  | View<br>Practitioners | View<br>Address | Term<br>Location | Update<br>Regulatory<br>Requirements |
|                                                          | 2800 Chicago Ave, Ste<br>250, Minneapolis, MN,<br>55407-1318 | FAMILY PRACTICE                                         |                  | View<br>Practitioners | View<br>Address | Term<br>Location | Update<br>Regulatory<br>Requirements |
|                                                          | 2800 Chicago Ave, Ste<br>250, Minneapolis, MN,<br>55407-1355 | INTERNAL<br>MEDICINE                                    |                  | View<br>Practitioners | View<br>Address | Term<br>Location | Update<br>Regulatory<br>Requirements |

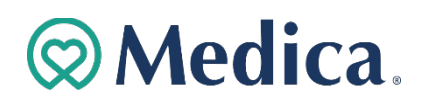

Add currently credentialed practitioner to a location.

1. Click the "View Practitioners" link on Location List screen.

| This transaction is avail<br>NOTE: If you are changin | able only for providers contract<br>g your Tax Id number, Check nam | e or Billing name, Medica | a.<br>a requires a W-9 sul | omission.             |                 |                  |                                      |
|-------------------------------------------------------|---------------------------------------------------------------------|---------------------------|----------------------------|-----------------------|-----------------|------------------|--------------------------------------|
|                                                       | Search                                                              | Clear                     |                            |                       | 1               |                  |                                      |
| Location Name                                         | Physical Address                                                    | Specialty                 | Fed Tax Id                 |                       |                 |                  |                                      |
|                                                       | 8675 Valley Creek Rd,<br>Saint Paul, MN, 55125-<br>2337             | CHIROPRACTIC<br>CARE      |                            | View<br>Practitioners | View<br>Address | Term<br>Location | Update<br>Regulatory<br>Requirements |

2. Click the "Add Practitioner" button on the Practitioner List screen.

|                           |               |    |                       | Pra                          | act       | iti   | io         | ner          | Li        | S | t            |       |                           |        |
|---------------------------|---------------|----|-----------------------|------------------------------|-----------|-------|------------|--------------|-----------|---|--------------|-------|---------------------------|--------|
| Location N<br>Federal Ta: | ame:<br>x ID: | 3  | Womens H<br>36-326141 | ealth Consultants<br>3       |           |       |            |              |           |   |              |       |                           |        |
| A B                       | C D           | E  | F G                   | Search CH                    | ar<br>K L | м     | N O        | ΡQ           | R S       | т | · U          | V W   | X Y Z                     | Export |
| Last<br>Name              | First<br>Name | МІ | Title                 | Specialty                    | NPI       |       | UMPI       | Roster<br>Id | Eff Date  | i | Term<br>Date | Suppr | Accepting<br>New Patients |        |
|                           |               |    | WHNP                  | Obstetrics And<br>Gynecology |           |       |            |              | 12/12/202 | 2 |              | Yes   | Yes                       | Term   |
|                           |               |    | WHNP                  | Obstetrics And<br>Gynecology |           |       |            |              | 03/16/201 | 5 |              | No    | Yes                       | Term   |
|                           |               |    | WHNP                  | Obstetrics And<br>Gynecology |           |       |            |              | 09/01/201 | 8 |              | No    | Yes                       | Term   |
|                           |               |    | MD                    | Obstetrics And<br>Gynecology |           |       |            |              | 09/01/201 | 8 |              | No    | Yes                       | Term   |
|                           |               |    | MD                    | Obstetrics And<br>Gynecology |           |       |            |              | 10/08/201 | 4 |              | No    | Yes                       | Term   |
|                           |               |    |                       |                              | K⊅ <      | °⊃ P∂ | age 2 of 2 | \$<br>\$     |           |   |              |       |                           |        |
| Total numbe               | r of records: |    | 30                    |                              |           |       |            |              |           |   |              |       |                           |        |
| Add Pra                   | ctitioner     |    |                       |                              |           |       |            |              |           |   |              |       |                           |        |

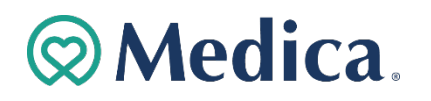

#### Add currently credentialed practitioner to a location (cont'd)

3. Enter information on the Practitioner Search screen and click "Search" button.

|                                                                                                    | Pra                       | actitic                                          | oner Se                                                                                                    | earch                     |      |                                        |
|----------------------------------------------------------------------------------------------------|---------------------------|--------------------------------------------------|----------------------------------------------------------------------------------------------------|---------------------------|------|----------------------------------------|
| a Practitioner isn't retu                                                                                                | urned in the search and : | should be please conta                           | ct Medica's Provider Service                                                                                            | e Center at 1-800-458-551 | 2.   |                                        |
| Location Name:<br>Federal Tax ID:                                                                                        |                           |                                                  |                                                                                                    |                           |      |                                        |
| First Name:                                                                                                    |                           |                                                  |                                                                                                    |                           |      |                                        |
| Last Name:                                                                                                    | edwards                   |                                                  |                                                                                                    |                           |      |                                        |
| NPI:                                                                                                    |                           |                                                  |                                                                                                    |                           |      |                                        |
| Specialty:                                                                                                    |                           |                                                  | ~                                                                                                    |                           |      |                                        |
|                                                                                                    |                           |                                                  |                                                                                                    |                           |      |                                        |
| Gender:                                                                                                    | ~                         |                                                  |                                                                                                    |                           |      |                                        |
| Gender:<br>Search Results                                                                                                | eeset First Name          | Suffix Tit                                       | e Specialty                                                                                                    | NPI                       | ширі |                                        |
| Gender:<br>Search Results<br>Last Name<br>Edwards                                                                        | Reset<br>First Name       | Suffix Titl                                      | e Specialty<br>Family Practice                                                                                          | NPI                       | UMPI | Add                                    |
| Gender:<br>Search Results<br>Last Name<br>Edwards<br>Edwards                                                             | First Name                | Suffix Titl<br>FNP<br>OD                         | e Specialty<br>Family Practice<br>Optometry                                                                             | NPI                       | UMPI | Add                                    |
| Gender:<br>Search Results<br>Last Name<br>Edwards<br>Edwards<br>Edwards                                                  | First Name                | Suffix Titl<br>FNP<br>OD<br>MD                   | e Specialty<br>Family Practice<br>Optometry<br>Cardiology                                                               | NPI                       | UMPI | Add<br>Add<br>Add                      |
| Gender:<br>Search Results<br>Last Name<br>Edwards<br>Edwards<br>Edwards<br>Edwards                                       | First Name                | Suffix Titl<br>FNP<br>OD<br>MD                   | e Specialty<br>Family Practice<br>Optometry<br>Cardiology<br>Cardiology                                                 | NPI                       | UMPI | Add<br>Add<br>Add                      |
| Gender:<br>Search Results<br>Last Name<br>Edwards<br>Edwards<br>Edwards<br>Edwards<br>Edwards                            | First Name                | Suffix Titl<br>FNP<br>OD<br>MD<br>MD             | e Specialty<br>Family Practice<br>Optometry<br>Cardiology<br>Cardiology<br>Podiatry                                     | NPI                       | UMPI | Add<br>Add<br>Add<br>Add               |
| Gender:<br>Search Results<br>Last Name<br>Edwards<br>Edwards<br>Edwards<br>Edwards-Bennett<br>Edwards-Bennett            | First Name                | Suffix Titl<br>FNP<br>OD<br>MD<br>MD<br>MD       | e Specialty<br>Family Practice<br>Optometry<br>Cardiology<br>Cardiology<br>Podiatry<br>Radiation Oncology               | NPI                       | UMPI | Add<br>Add<br>Add<br>Add<br>Add        |
| Gender:<br>Search Results<br>Last Name<br>Edwards<br>Edwards<br>Edwards<br>Edwards<br>Edwards-Bennett<br>Edwards-Jackson | First Name                | Suffix Titl<br>FNP<br>OD<br>MD<br>MD<br>MD<br>MD | e Specialty<br>Family Practice<br>Optometry<br>Cardiology<br>Cardiology<br>Podiatry<br>Radiation Oncology<br>Pediatrics | NPI                       | UMPI | Add<br>Add<br>Add<br>Add<br>Add<br>Add |

**Note**: If a Practitioner is not returned in the search and should be, please contact Medica's Provider Service Center at 1-800-458-5512.

4. Click "Add" link on the Search Results.

| Last Name       | First Name | Suffix | Title | Specialty          | NPI | UMPI |     |
|-----------------|------------|--------|-------|--------------------|-----|------|-----|
| Edwards         |            |        | FNP   | Family Practice    |     |      | Add |
| Edwards         |            |        | OD    | Optometry          |     |      | Add |
| Edwards         |            |        | MD    | Cardiology         |     |      | Add |
| Edwards         |            |        | MD    | Cardiology         |     |      | Add |
| Edwards-Bennett |            |        | MD    | Podiatry           |     |      | Add |
| Edwards-Bennett |            |        | MD    | Radiation Oncology |     |      | Add |
| Edwards-Jackson |            |        | MD    | Pediatrics         |     |      | Add |
| Edwardson       |            |        | ANP   | Internal Medicine  |     |      | Add |
|                 |            |        |       |                    |     |      |     |

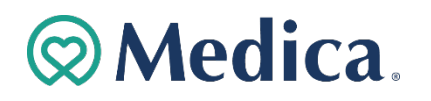

#### Add currently credentialed practitioner to a location (cont'd)

5. Enter information in the required fields on the Add Practitioner screen.

| ļ                          | Add Practitioner |  |  |  |  |  |  |
|----------------------------|------------------|--|--|--|--|--|--|
| Location Name:             |                  |  |  |  |  |  |  |
| Federal Tax ID:            |                  |  |  |  |  |  |  |
| First Name:                |                  |  |  |  |  |  |  |
| Last Name:                 | Edwards          |  |  |  |  |  |  |
| Suffix:                    |                  |  |  |  |  |  |  |
| Title:                     | MD               |  |  |  |  |  |  |
| Specialty:                 | Cardiology       |  |  |  |  |  |  |
| NPI:                       |                  |  |  |  |  |  |  |
| UMPI:                      |                  |  |  |  |  |  |  |
| * Effective Date:          | 09/11/2023       |  |  |  |  |  |  |
| * Accepting New Patients:  | Yes 🗸            |  |  |  |  |  |  |
| * Specialty:               | Gastroenterology |  |  |  |  |  |  |
| * Suppress from directory: | No V             |  |  |  |  |  |  |
| * Location:                | Primary Location |  |  |  |  |  |  |
| Add Practitioner Reset     | Cancel           |  |  |  |  |  |  |
| * Required Fields          |                  |  |  |  |  |  |  |

Missing information in required fields will prevent submission.

#### 6. Confirm addition of the practitioner.

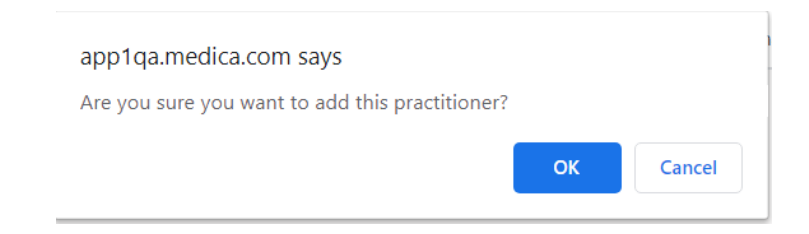

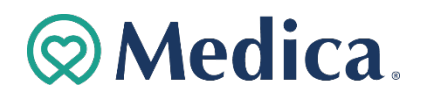

Add currently credentialed practitioner to a location (cont'd)

7. Review the Add Practitioner Confirmation screen.

| Add | Practitioner C                             | onfirmation                                     |
|-----|--------------------------------------------|-------------------------------------------------|
|     | You have added the following practitioner: |                                                 |
|     | First Name:                                | Bryan                                           |
|     | Last Name:                                 | Remer                                           |
|     | Middle:                                    |                                                 |
|     | Suffix:                                    |                                                 |
|     | Title:                                     | MD                                              |
|     | Specialty:                                 | General Practice                                |
|     | NPI:                                       | 0987654321                                      |
|     | UMPI:                                      | 04052017                                        |
|     | Effective Date:                            |                                                 |
|     | Accepting New Patients:                    | Yes                                             |
|     | Termination Date:                          |                                                 |
|     | Termination Reason:                        | Ma                                              |
|     | Suppression from Directory:                | NO                                              |
|     | Added to site:                             |                                                 |
|     |                                            |                                                 |
|     | Clinic Name:                               | Ben's Clinic<br>123 Oak His Town MN 123456-6789 |
|     | Address:                                   | 10.0450700                                      |
|     | Federal Tax ID:                            | 12-3456789                                      |

You will receive a confirmation email shortly. Thank you.

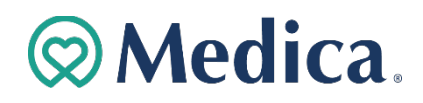

#### Terminate Practitioner from Location(s)

1. Click "View Practitioners" link on Location List screen.

| Location List              |                                                                                   |                                   |                    |                       |                 |                  |                                      |  |  |  |  |  |
|----------------------------|-----------------------------------------------------------------------------------|-----------------------------------|--------------------|-----------------------|-----------------|------------------|--------------------------------------|--|--|--|--|--|
| This transaction is availa | This transaction is available only for providers contracted directly with Medica. |                                   |                    |                       |                 |                  |                                      |  |  |  |  |  |
| NOTE: If you are changing  | g your Tax Id number, Check nam                                                   | e or Billing name, Medica         | requires a W-9 sul | bmission.             | 1               |                  |                                      |  |  |  |  |  |
|                            | Search                                                                            | Clear                             |                    |                       |                 |                  |                                      |  |  |  |  |  |
| Location Name              | Physical Address                                                                  | Specialty                         | Fed Tax Id         |                       |                 |                  |                                      |  |  |  |  |  |
|                            | 8675 Valley Creek Rd,<br>Saint Paul, MN, 55125-<br>2337                           | CHIROPRACTIC<br>CARE              |                    | View<br>Practitioners | View<br>Address | Term<br>Location | Update<br>Regulatory<br>Requirements |  |  |  |  |  |
|                            | 800 E 28TH ST,<br>MINNEAPOLIS, MN,<br>55407-3723                                  | HOSPITAL-<br>BEHAVIORAL<br>HEALTH |                    | View<br>Practitioners | View<br>Address | Term<br>Location | Update<br>Regulatory<br>Requirements |  |  |  |  |  |
|                            | 2800 Chicago Ave, Ste<br>250, Minneapolis, MN,<br>55407-1318                      | FAMILY PRACTICE                   |                    | View<br>Practitioners | View<br>Address | Term<br>Location | Update<br>Regulatory<br>Requirements |  |  |  |  |  |
|                            | 2800 Chicago Ave, Ste<br>250, Minneapolis, MN,<br>55407-1355                      | INTERNAL<br>MEDICINE              |                    | View<br>Practitioners | View<br>Address | Term<br>Location | Update<br>Regulatory<br>Requirements |  |  |  |  |  |

2. Click "Term" link on the Practitioner List screen.

|                           |                |                     |                 | Pra                    | cti   | tio | ne            | r Lis        | t            |       |                              |        |
|---------------------------|----------------|---------------------|-----------------|------------------------|-------|-----|---------------|--------------|--------------|-------|------------------------------|--------|
| Location N<br>Federal Ta: | lame:<br>x ID: | Abbott N<br>36-3261 | iorthwes<br>413 | tern Specialty Clini   | ic    |     |               |              |              |       |                              |        |
| A B                       | C D            | E F                 | G               | earch Clear<br>H I J K | с L М | N   | 0 P           | QR <b>S</b>  | r u          | v w   | X Y Z                        | Export |
| Last<br>Name              | First<br>Name  | MI                  | Title           | Specialty              | NPI   | UN  | IPI Ros<br>Id | ter Eff Date | Term<br>Date | Suppr | Accepting<br>New<br>Patients |        |
|                           |                | с                   | MD              | Infectious<br>Disease  |       |     |               | 12/20/2017   |              | Yes   | Yes                          | Term   |
|                           |                | с                   | MD              | Infectious<br>Disease  |       |     |               | 09/01/2018   |              | Yes   | Yes                          | Term   |
|                           |                | в                   | FNP             | Family Practice        |       |     |               | 03/01/2022   |              | Yes   | Yes                          | Term   |
|                           |                | A                   | MD              | Internal<br>Medicine   |       |     |               | 08/07/2019   |              | Yes   | Yes                          | Term   |

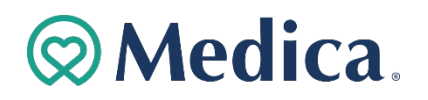

Terminate Practitioner from Location(s) (cont'd)

3. Enter information in required fields on Terminate Practitioner screen and

click "**Total Term**" button (remove practitioner from all locations under Federal Tax ID) or click "**Terminate Practitioner**" button (remove practitioner only from this location).

|                                         | Terminate Practitioner        |
|-----------------------------------------|-------------------------------|
| Location Name:<br>Federal Tax ID:       |                               |
| First Name:                             |                               |
| Middle:<br>Suffix:                      | c                             |
| Title:<br>Specialty:<br>NPI:            | MD<br>Infectious Disease      |
| UMPI:<br>Suppressed:<br>Effective Date: | Yes<br>12/20/2017             |
| * Termination Date:                     | 09/11/2023                    |
| * Reason:                               | PROVIDER DECEASED             |
| Total Term                              | Terminate Practitioner Cancel |
| * Required field                        |                               |

Missing information in required fields will prevent submission.

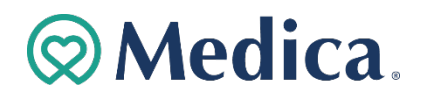

#### Terminate Practitioner from Location(s) (cont'd)

#### 4. Confirm termination of a practitioner.

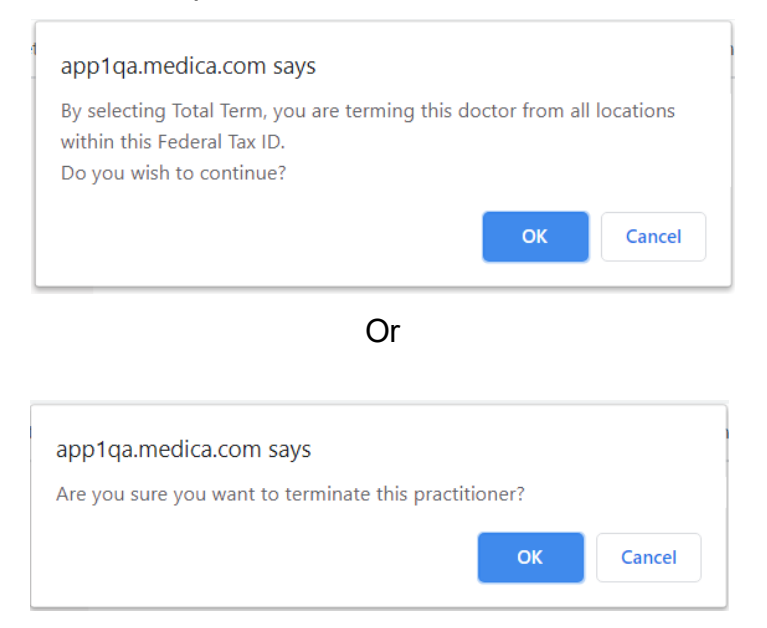

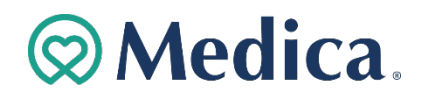

#### Terminate Practitioner from Location(s) (cont'd)

5. Review the Term Practitioner Confirmation screen.

| Term Practitioner Confirmation |                                |                  |  |  |  |
|--------------------------------|--------------------------------|------------------|--|--|--|
|                                | Last Name:                     | Remer            |  |  |  |
|                                | Middle:                        |                  |  |  |  |
|                                | Suffix:                        |                  |  |  |  |
|                                | Title:                         | MD               |  |  |  |
|                                | Specialty:                     | General Practice |  |  |  |
|                                | NPI:                           | 1234567890       |  |  |  |
|                                | UMPI:                          |                  |  |  |  |
|                                | Effective Date:                |                  |  |  |  |
|                                | Termination Date:              | 04052017         |  |  |  |
|                                | Termination Reason:            | Retired          |  |  |  |
|                                | Suppression from<br>Directory: | Yes              |  |  |  |
|                                |                                |                  |  |  |  |

Back to Practitioner List You will receive a confirmation email shortly after the term.

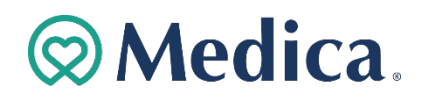

#### **Change Location Demographics**

1. Click "**View Addresses**" on Location List screen.

|                                                        | L                                                                             | ocati                                                          | on l               | ₋ist                  |                 |                  |                                      |
|--------------------------------------------------------|-------------------------------------------------------------------------------|----------------------------------------------------------------|--------------------|-----------------------|-----------------|------------------|--------------------------------------|
| This transaction is availant NOTE: If you are changing | able only for providers contract<br>g your Tax Id number, Check nam<br>Search | ed directly with Medica.<br>e or Billing name, Medica<br>Clear | requires a W-9 sut | bmission.             |                 |                  |                                      |
| Location Name                                          | Physical Address                                                              | Specialty                                                      | Fed Tax Id         |                       |                 |                  |                                      |
|                                                        | 8675 Valley Creek Rd,<br>Saint Paul, MN, 55125-<br>2337                       | CHIROPRACTIC<br>CARE                                           |                    | View<br>Practitioners | View<br>Address | Term<br>Location | Update<br>Regulatory<br>Requirements |
|                                                        | 800 E 28TH ST,<br>MINNEAPOLIS, MN,<br>55407-3723                              | HOSPITAL-<br>BEHAVIORAL<br>HEALTH                              |                    | View<br>Practitioners | View<br>Address | Term<br>Location | Update<br>Regulatory<br>Requirements |
|                                                        | 2800 Chicago Ave, Ste<br>250, Minneapolis, MN,<br>55407-1318                  | FAMILY PRACTICE                                                |                    | View<br>Practitioners | View<br>Address | Term<br>Location | Update<br>Regulatory<br>Requirements |
|                                                        | 2800 Chicago Ave, Ste<br>250, Minneapolis, MN,<br>55407-1355                  | INTERNAL<br>MEDICINE                                           |                    | View<br>Practitioners | View<br>Address | Term<br>Location | Update<br>Regulatory<br>Requirements |

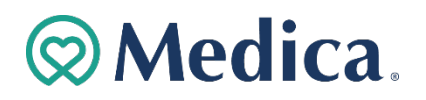

Change Location Demographics (cont'd)

- 2. Review information on Location Demographic Change screen.
- 3. Click "Edit" button on Location Demographic Change screen to add or update information and click the "Update Address" button when completed.

| Loca                                                                                                    | tion Demograpl                                                                                                    | nic Change     |
|----------------------------------------------------------------------------------------------------|----------------------------------------------------------------------------------------------------|----------------|
| Location Name:                                                                                                    | A Health Woodbury Clinic                                                                                                    |                |
| Federal Tax ID:                                                                                                    | 36-3261413                                                                                                    |                |
| Edit                                                                                                    |                                                                                                    |                |
| Americans with Disabilitie                                                                                                    | s Act (ADA) Requirements:                                                                                                    |                |
| *Does this location comply with                                                                                                    | the American Disabilities Act (ADA)?                                                                                                    | ~              |
| *Does this location have an acc                                                                                                    | essible office?                                                                                                    | ~              |
| *Does this location have access                                                                                                    | ible exam rooms?                                                                                                    | ~              |
| *Does this location have access                                                                                                    | ible equipment?                                                                                                    | ~              |
| Cultural Competency Train                                                                                                    | ning Requirements:                                                                                                    |                |
| *Has the staff in your office con                                                                                                    | pleted Cultural Competency Training?                                                                                                    | *              |
| Annual SNP Model of Care                                                                                                    | Training Requirement:                                                                                                    |                |
| I attest on behalf of my organi<br>This training is required by CM<br>Your organization must maint<br>such guidenes to Ma <sup>21</sup> | ration that all applicable providers have completed Model of Care training.<br>IS annually.<br>ain evidence of providers' completion of the annual Medica MOC Training and | d must provide |
| such evidence to medica upor                                                                                                    | request.                                                                                                    |                |

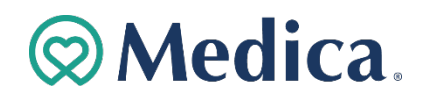

| <br>Change                         | e Location Den       | nographics              | (cont'         | d)              |
|------------------------------------|----------------------|-------------------------|----------------|-----------------|
| <sup>8</sup> Must have UMPI or NPI |                      |                         |                |                 |
| NPI:                               |                      | UMPI:                   |                |                 |
| * Do you have Medicare#?           | *                    | *Do you have a website: | Y              | ∕es ∨           |
|                                    |                      | Website Address:        | w              | ww.             |
| *Requested Change Effective Date:  |                      |                         |                |                 |
|                                    |                      |                         |                |                 |
| Billing Address                    | Location Addre       | SS                      | Directo        | ory Address     |
|                                    |                      |                         | Directory Loca | ation Name:     |
|                                    |                      |                         | A Health W     | Voodbury Clinic |
| LockBox:                           |                      |                         | Building Name  | e:              |
| * Street Address:                  | * Street Address:    |                         | * Street Addre | ess:            |
|                                    | 8675 Valley Creek Rd |                         | 8675 Valle     | ey Creek Rd     |
| PO Box/Other:                      |                      |                         |                |                 |
| PO Box 206                         |                      |                         |                |                 |
| * City:                            | * City:              |                         | * City:        |                 |
| Minneapolis                        | Saint Paul           |                         | Saint Paul     |                 |
| * State:                           | * State:             |                         | * State:       |                 |
| MN                                 | MN                   |                         | MN             |                 |
| * ZIP:                             | * ZIP:               |                         | * ZIP:         |                 |
| 55480-0206                         | 55125                |                         | 55125          |                 |
|                                    | * County:            |                         |                |                 |
|                                    | WASHINGTON           |                         |                |                 |
| Phone Number:                      | * Phone Number:      |                         | Phone Numbe    | er:             |

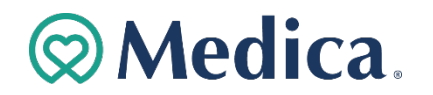

|                                | Change Location Demo             | graphics (cont'd) |  |
|--------------------------------|----------------------------------|-------------------|--|
| Phone Number:                  | * Phone Number:                  | Phone Number:     |  |
| 6512413000                     | 6512413000                       | 6512413000        |  |
|                                |                                  | Office Hours:     |  |
|                                |                                  |                   |  |
|                                |                                  |                   |  |
| Hospital Affiliations:         |                                  |                   |  |
|                                |                                  |                   |  |
| Interpreter Languages:         |                                  |                   |  |
| * Are any on-site interpreters | available at your location? No 🗸 |                   |  |
| Next Reset                     | Cancel                           |                   |  |
|                                |                                  |                   |  |
|                                |                                  |                   |  |

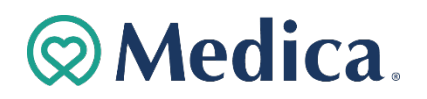

Change Location Demographics (cont'd)

No changes entered will result in return to Clinic Address Change screen.

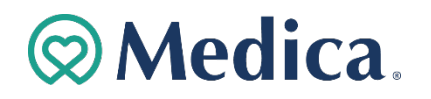

#### Change Location Demographics (cont'd)

4. Confirm demographic change(s).

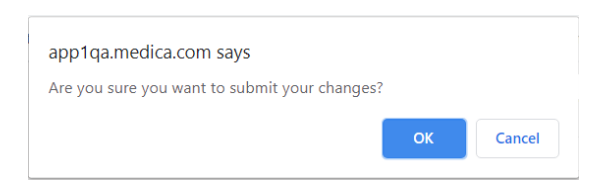

5. Review the Address Change Confirmation screen.

| Addres                                                                                               | s Change Conf                                                                                                    | irmation           |
|----------------------------------------------------------------------------------------------------|----------------------------------------------------------------------------------------------------|--------------------|
|                                                                                                    |                                                                                                    | View Location List |
| You have made the following changes for lo                                                           | cation:                                                                                                    |                    |
| Location Name:                                                                                       | Abbott NW Hospital                                                                                                    |                    |
| Address:                                                                                             | 800 E 28th St, Minneapolis, MN, 55407-3723                                                                                               |                    |
| Federal Tax ID:                                                                                      | 36-3261413                                                                                                    |                    |
| NPI:                                                                                                 | 1053354985                                                                                                    |                    |
| Requested Change Effective Date:                                                                     | 11/11/2020                                                                                                    |                    |
| You will receive a confirmation email. Thank                                                         | k you.                                                                                                    |                    |
| New Location Data                                                                                    | Old Location Data                                                                                                    |                    |
| Is your office, including parking, entry ways,<br>relevant space, accessible for people with di<br>Y | and other Is your office, including parking, entry ways, and oth<br>isabilities? relevant space, accessible for people with disabilities | er<br>5?           |
| Are your office exam rooms accessible for podisabilities?                                            | eople with Are your office exam rooms accessible for people with<br>disabilities?                                                        | th                 |
| Y<br>Does your office have equipment accessible<br>with disabilities?                                | for people Does your office have equipment accessible for peop<br>with disabilities?                                                     | le                 |

Note: You will receive a confirmation email shortly.

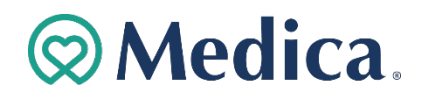

### Add a Location

1. Click the "Add Location" button on the Location List screen.

|                  |                                                              | Locat                        | tion               | List                  |                 |                  |                                   |
|------------------|--------------------------------------------------------------|------------------------------|--------------------|-----------------------|-----------------|------------------|-----------------------------------|
| This transaction | is available only for providers con                          | tracted directly with Mee    | dica.              |                       |                 |                  |                                   |
| NOTE: If you are | changing your Tax Id number, Check                           | name or Billing name, Me     | dica requires a W- | 9 submission.         |                 |                  |                                   |
|                  | Search                                                       | Clear                        |                    |                       |                 |                  |                                   |
| Location<br>Name | Physical Address                                             | Specialty                    | Fed Tax Id         |                       |                 |                  |                                   |
|                  | 2855 Campus Dr, Ste<br>610, Plymouth, MN,<br>55441-2683      | OBSTETRICS AND<br>GYNECOLOGY |                    | View<br>Practitioners | View<br>Address | Term<br>Location | Update Regulatory<br>Requirements |
|                  | 121 S 8th St, Ste 600,<br>Minneapolis, MN, 55402-<br>2825    | OBSTETRICS AND<br>GYNECOLOGY |                    | View<br>Practitioners | View<br>Address | Term<br>Location | Update Regulatory<br>Requirements |
|                  | 2800 Chicago Ave, Ste<br>101, Minneapolis, MN,<br>55407-1353 | OBSTETRICS AND<br>GYNECOLOGY |                    | View<br>Practitioners | View<br>Address | Term<br>Location | Update Regulatory<br>Requirements |
|                  |                                                              | φ φ                          | Page 17 of 17      | <b>८</b> २            |                 |                  |                                   |
|                  |                                                              |                              |                    |                       |                 |                  |                                   |
| Add Locatio      | n Change Federal Tax ID                                      | Information                  |                    |                       |                 |                  |                                   |

2. Select "Yes" or "No" to the following dropdown questions.

| Add a Location                                                                                       |       |
|----------------------------------------------------------------------------------------------------|-------|
| <sup>\$</sup> Do you see Medicaid Member?                                                            | Yes 🗸 |
| Americans with Disabilities Act (ADA) Requirements:                                                  |       |
| <sup>\$</sup> Does this location comply with the American Disabilities Act (ADA)?                    | ~     |
| *Does this location have an accessible office?                                                       | ~     |
| <sup>\$</sup> Does this location have accessible exam rooms?                                         | ~     |
| <sup>1</sup> Does this location have accessible equipment?                                           | ~     |
| Cultural Competency Training Requirements:                                                           |       |
| <sup>1</sup> Has cultural competency training been completed at this location in the last 12 months? | ~     |

**Note:** Depending upon your selection, additional required fields will open for information entry.

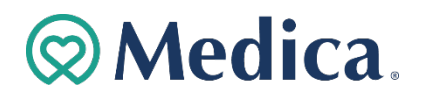

## Add a Location (cont'd)

3. If you are associated with a Federal Tax ID, choose from the drop-down list. Enter information in the required fields and click the "**Save Location**" button.

| <ul> <li>Location Name:</li> <li>Must have UMPI or NPI</li> <li>NPI:</li> <li>UMPI:</li> <li>Location Specialty:</li> <li>Do you have a website:</li> </ul> | ~                  | View Location List<br>* Federal Tax ID:<br>* Requested Effective Date:  |
|----------------------------------------------------------------------------------------------------|--------------------|-------------------------------------------------------------------------|
| Location Addres                                                                                                    | SS Billing Address | Directory Address<br>Same as Location Address: Directory Location Name: |
| * Street Address:                                                                                                    | * Street Address:  | Street Address:                                                         |
|                                                                                                    | Po Box/Other:      |                                                                         |
| * City:                                                                                                    | * City:            | City:                                                                   |

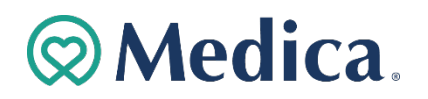

## Add a Location (cont'd)

| * State:                     | * State:      | State:        |
|------------------------------|---------------|---------------|
| ~                            | ~             | ~             |
| * Zip:                       | * Zip:        | Zip:          |
|                              |               |               |
| * Phone Number:              | Phone Number: | Phone Number: |
|                              |               |               |
|                              |               | Office Hours: |
|                              |               | 11            |
|                              |               |               |
| Save Location Reset Location | Cancel        |               |

4. The Location Add Confirmation Screen will appear.

| Add a Location                                                                                                    |  |
|----------------------------------------------------------------------------------------------------|--|
| You have completed the location add. If this is a location with practitioners, please click 'Add Practitioners' button to add the individuals.<br>If there are no practitioners, click View Location List to back to the list of locations. |  |
| You will receive a confirmation email. Thank you.  You see Medicaid Member?  No                                                                                                    |  |
| Americans with Disabilities Act (ADA) Requirements:                                                                                                    |  |

5. Click the "Add Practitioner" button to add all practitioners active at that location. Reference instructions on pages 6-9.

The system will not allow practitioners to be added to facilities such as Hospital, SNF, DME, etc.

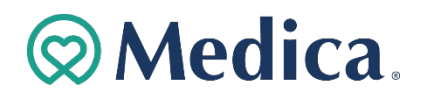

## Terminate a Location

1. Click the "Term Location" link on Location List screen.

|                                                                                        | Lc                                                                                                    | ocatio                                                                      | n Li                                    | st                    |                   |                  |                                      |
|----------------------------------------------------------------------------------------|----------------------------------------------------------------------------------------------------|-----------------------------------------------------------------------------|-----------------------------------------|-----------------------|-------------------|------------------|--------------------------------------|
| This transaction is availat<br>NOTE: Demographic-updat<br>organization's check/billing | ole only for providers contracted dir<br>e requests are not applicable if you are<br>name. For these requests, Medica con | ectly with Medica.<br>e changing a tax ID numt<br>tinues to require submis: | per (TIN), a location<br>sion of a W-9. | n name or your        |                   |                  |                                      |
| Location Name                                                                          | Physical Address                                                                                                    | Specialty                                                                   | Fed Tax Id                              |                       |                   |                  |                                      |
| ANW General Medicine<br>Associates                                                     | 2800 Chicago Ave, Ste 250,<br>Minneapolis, MN, 55407-1318                                                                 | FAMILY PRACTICE                                                             | 36-3261413                              | View<br>Practitioners | View<br>Addresses | Term<br>Location | Update<br>Regulatory<br>Requirements |
| ANW General Medicine<br>Associates-Inpatient                                           | 2800 Chicago Ave, Ste 250,<br>Minneapolis, MN, 55407-1355                                                                 | INTERNAL<br>MEDICINE                                                        | 36-3261413                              | View<br>Practitioners | View<br>Addresses | Term<br>Location | Update<br>Regulatory<br>Requirements |
| ANW Hospital Plastic<br>Surgery Services                                               | 800 E 28th St, Minneapolis,<br>MN, 55407-3723                                                                             | GENERAL<br>SURGERY                                                          | 36-3261413                              | View<br>Practitioners | View<br>Addresses | Term<br>Location | Update<br>Regulatory<br>Requirements |

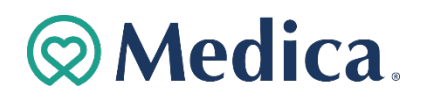

## Terminate a Location (cont'd)

2. Enter information in the required fields and click the "Terminate Location" button.

| ocation Name:             | ANW General Medicine Associates                        |
|---------------------------|--------------------------------------------------------|
| ocation Address:          | 2800 Chicago Ave, Ste 250, Minneapolis, MN, 55407-1318 |
|                           |                                                        |
| Term Date:                |                                                        |
|                           |                                                        |
| <sup>r</sup> Term Reason: |                                                        |
| Other Reason:             |                                                        |
|                           |                                                        |
| ocation Term Letter:      | Choose File No file chosen                             |
|                           |                                                        |

Missing information in required fields will prevent submission.

3. Confirm the location termination.

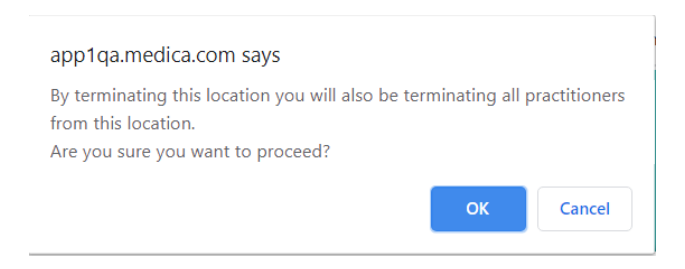

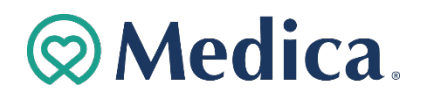

## Terminate a Location (cont'd)

4. Review the Term Location Confirmation screen.

| w Location List |
|-----------------|
|                 |
|                 |
|                 |
|                 |
|                 |
|                 |

You will receive a confirmation email shortly.

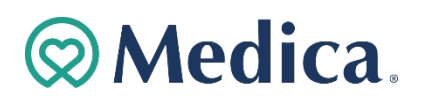

### Change a Federal Tax Identification Number

1. Click the "Change Federal Tax ID Information" button on the Clinic List screen.

| This transaction is availal                  | ble only for providers contracted dir                     | ectly with Medica.       |                      |                       |                   |                  |                                      |
|----------------------------------------------|-----------------------------------------------------------|--------------------------|----------------------|-----------------------|-------------------|------------------|--------------------------------------|
| NOTE: Demographic-updat                      | e requests are not applicable if you are                  | changing a tax ID num    | ber (TIN), a locatio | n name or your        |                   |                  |                                      |
| organization's check/billing                 | name. For these requests, Medica con                      | tinues to require submis | ssion of a W-9.      |                       |                   |                  |                                      |
|                                              |                                                           |                          |                      |                       |                   |                  |                                      |
| Location Name                                | Physical Address                                          | Specialty                | Fed Tax Id           |                       |                   |                  |                                      |
| ANW General Medicine<br>Associates           | 2800 Chicago Ave, Ste 250,<br>Minneapolis, MN, 55407-1318 | FAMILY PRACTICE          | 36-3261413           | View<br>Practitioners | View<br>Addresses | Term<br>Location | Update<br>Regulatory<br>Requirements |
| ANW General Medicine<br>Associates-Inpatient | 2800 Chicago Ave, Ste 250,<br>Minneapolis, MN, 55407-1355 | INTERNAL<br>MEDICINE     | 36-3261413           | View<br>Practitioners | View<br>Addresses | Term<br>Location | Update<br>Regulatory<br>Requirements |
| ANW Hospital Plastic<br>Surgery Services     | 800 E 28th St, Minneapolis,<br>MN, 55407-3723             | GENERAL<br>SURGERY       | 36-3261413           | View<br>Practitioners | View<br>Addresses | Term<br>Location | Update<br>Regulatory<br>Requirements |
|                                              |                                                           |                          |                      |                       |                   |                  |                                      |

2. Select a Federal Tax ID from the drop-down list on the Change Federal Tax ID Info screen.

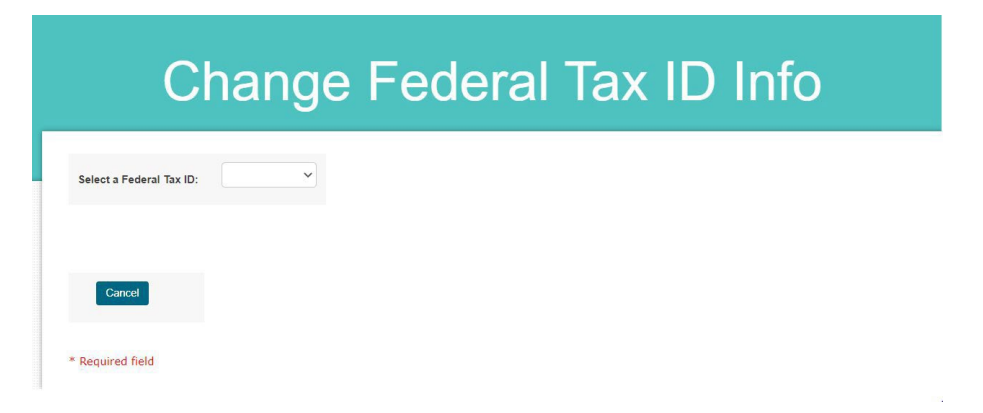

Only associated Fed Tax IDs will be viewable.

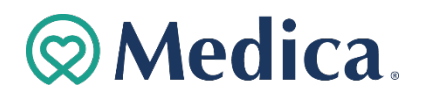

### Change a Federal Tax Identification Number (cont'd)

- 3. Enter information in the required fields.
- 4. Upload the necessary attachments (W9) and click the "Save" button.

| * Check Name:            | Allina Health Sy                   |
|--------------------------|------------------------------------|
| * Federal Tax ID:        | 45555555                           |
| * Change Effective Date: | 11/18/2020                         |
| * Upload W9 Form:        | Choose File prac add reeenshot.PNG |
| Save Cancel              |                                    |
|                          |                                    |
| Required field           |                                    |

Missing information in required fields or required documents will prevent submission.

4. Confirm the Federal Tax Identification Number change

| app1qa.medica.com says                                                           |
|----------------------------------------------------------------------------------|
| By updating the information on this page you will be updating the Federal Tax ID |
| and or the Check Name information for the entire Federal Tax ID. If you need to  |
| update a subset of the Federal Tax ID please contact Medica's Provider           |
| Service Center at 1-800-458-5512.                                                |
| OK Cancel                                                                        |

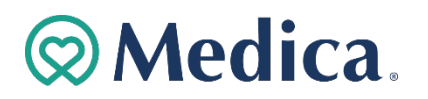

## Change a Federal Tax Identification Number (cont'd)

5. Review the Change Federal Tax ID Information Confirmation screen.

| or the selected Federal Tax ID: | View Location Lis                         |
|---------------------------------|-------------------------------------------|
|                                 |                                           |
| System                          |                                           |
|                                 |                                           |
|                                 |                                           |
|                                 | or the selected Federal Tax ID:<br>System |

You will receive a confirmation email shortly.

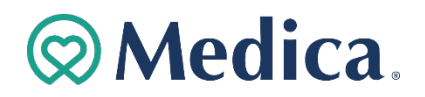

Term Personal Care Assistants (PCA)

1. Enter personalized username and password on Login screen.

| Electronic Transaction                                                    | ons |
|---------------------------------------------------------------------------|-----|
| Provider Login                                                            |     |
| r Tovider Eogin                                                           |     |
| The page you are requesting is a secure page. Please log in.              |     |
|                                                                           |     |
|                                                                           |     |
| Username                                                                  |     |
|                                                                           |     |
| Password                                                                  |     |
| Log in                                                                    |     |
| Login Assistance                                                          |     |
| Forgot password                                                           |     |
| Forgot username                                                           |     |
| Looking for something else? Check out our frequently asked questions.     |     |
| Request an Account                                                        |     |
| Providers may request access to the secure provider portal by calling the |     |
| Provider Service Center at                                                |     |
| 1-800-458-5512.                                                           |     |
| Billing agencies must work directly with providers to get access.         |     |

2. View the agency demographics on the Location List screen.

|                                                                                        | Lc                                                                                                    | ocatio                                                                      | n Li                                 | st                                             |                                        |                                      |                                                                              |
|----------------------------------------------------------------------------------------|----------------------------------------------------------------------------------------------------|-----------------------------------------------------------------------------|--------------------------------------|------------------------------------------------|----------------------------------------|--------------------------------------|------------------------------------------------------------------------------|
| This transaction is availal<br>NOTE: Demographic-updat<br>organization's check/billing | ele only for providers contracted dir<br>e requests are not applicable if you ar<br>name. For these requests, Medica con | ectly with Medica.<br>e changing a tax ID numl<br>ttinues to require submis | per (TIN), a location sion of a W-9. | n name or your                                 |                                        |                                      |                                                                              |
| Location Name                                                                          | Physical Address                                                                                                    | Specialty                                                                   | Fed Tax Id                           |                                                |                                        |                                      |                                                                              |
|                                                                                        |                                                                                                    |                                                                             |                                      |                                                |                                        |                                      |                                                                              |
| ANW General Medicine<br>Associates                                                     | 2800 Chicago Ave, Ste 250,<br>Minneapolis, MN, 55407-1318                                                                | FAMILY PRACTICE                                                             | 36-3261413                           | View<br>Practitioners                          | View<br>Addresses                      | Term<br>Location                     | Update<br>Regulatory<br>Requirements                                         |
| ANW General Medicine<br>Associates<br>ANW General Medicine<br>Associates-Inpatient     | 2800 Chicago Ave, Ste 250,<br>Minneapolis, MN, 55407-1318<br>2800 Chicago Ave, Ste 250,<br>Minneapolis, MN, 55407-1355   | FAMILY PRACTICE                                                             | 36-3261413<br>36-3261413             | View<br>Practitioners<br>View<br>Practitioners | View<br>Addresses<br>View<br>Addresses | Term<br>Location<br>Term<br>Location | Update<br>Regulatory<br>Requirements<br>Update<br>Regulatory<br>Requirements |

Columns can be sorted alphabetically or numerically by clicking on headers.

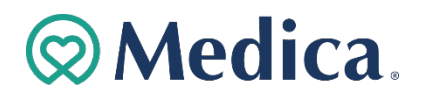

Term Personal Care Assistants (PCA) (cont'd)

3. Click "View Practitioners" link on the Location List screen to see all PCAs associated with agency.

|                                                                                        | Lc                                                                                                    | ocatio                                                                     | n Li                                   | st                    |                   |                  |                                      |
|----------------------------------------------------------------------------------------|----------------------------------------------------------------------------------------------------|----------------------------------------------------------------------------|----------------------------------------|-----------------------|-------------------|------------------|--------------------------------------|
| This transaction is availab<br>NOTE: Demographic-updat<br>organization's check/billing | ble only for providers contracted dir<br>e requests are not applicable if you ar<br>name. For these requests, Medica con | ectly with Medica.<br>e changing a tax ID numl<br>tinues to require submis | ber (TIN), a locatio<br>sion of a W-9. | n name or your        |                   |                  |                                      |
| Location Name                                                                          | Physical Address                                                                                                    | Specialty                                                                  | Fed Tax Id                             |                       |                   |                  |                                      |
| ANW General Medicine<br>Associates                                                     | 2800 Chicago Ave, Ste 250,<br>Minneapolis, MN, 55407-1318                                                                | FAMILY PRACTICE                                                            | 36-3261413                             | View<br>Practitioners | View<br>Addresses | Term<br>Location | Update<br>Regulatory<br>Requirements |
| ANW General Medicine<br>Associates-Inpatient                                           | 2800 Chicago Ave, Ste 250,<br>Minneapolis, MN, 55407-1355                                                                | INTERNAL<br>MEDICINE                                                       | 36-3261413                             | View<br>Practitioners | View<br>Addresses | Term<br>Location | Update<br>Regulatory<br>Requirements |
| ANW Hospital Plastic<br>Surgery Services                                               | 800 E 28th St, Minneapolis,<br>MN, 55407-3723                                                                            | GENERAL<br>SURGERY                                                         | 36-3261413                             | View<br>Practitioners | View<br>Addresses | Term<br>Location | Update<br>Regulatory<br>Requirements |

4. Click "Term" link on the Practitioner List screen to terminate a PCA from your agency or Federal Tax ID

| Location                         | Name:                             | Allina       | Health              | Apple Va                                      | alley Cl | linic |             |       |     |      |       |             |               |                           |                    |             |        |                  |     |                                    |               |   |      |
|----------------------------------|-----------------------------------|--------------|---------------------|-----------------------------------------------|----------|-------|-------------|-------|-----|------|-------|-------------|---------------|---------------------------|--------------------|-------------|--------|------------------|-----|------------------------------------|---------------|---|------|
| Federal T                        | ax ID:                            | 36-3         | 261413              |                                               |          |       |             |       |     |      |       |             |               |                           |                    |             |        |                  |     |                                    |               |   |      |
|                                  |                                   |              |                     |                                               |          |       |             |       |     |      |       |             |               |                           |                    |             |        |                  |     |                                    |               |   |      |
|                                  |                                   |              |                     |                                               |          |       |             |       |     |      |       |             |               |                           |                    |             |        |                  |     |                                    |               |   |      |
| A B                              | СР                                | Е            | FG                  | н                                             | 1.1      | J     | к           | 1     | м   | N    | 0     | P           | Q             | R                         | s                  | т           | U      | v                | w   | х                                  | Y             | z | All  |
|                                  |                                   |              |                     |                                               |          |       |             |       |     |      |       |             |               |                           |                    |             |        |                  |     |                                    |               |   |      |
|                                  |                                   |              |                     |                                               |          | -     |             | -     |     |      | -     |             |               |                           | -                  |             |        |                  |     | ~                                  |               |   |      |
| Last                             | First                             | М            | Title               | Snoc                                          | ialty    | -     | NP          | -     |     | LIMP | , R   | loster      | E             | ff Do                     | to                 | Terr        | m      | Quir             |     | Acce                               | eptin         | g |      |
| Last<br>Name                     | First<br>Name                     | MI           | Title               | Spec                                          | ialty    | -     | NPI         | -     |     | UMP  | l R   | loster<br>d | E             | ff Da                     | te                 | Terr<br>Dat | m<br>e | Sup              | opr | Acco<br>New<br>Patie               | eptin<br>ents | g |      |
| Last<br>Name                     | First<br>Name                     | MI           | Title               | Spec                                          | cialty   | -     | NPI         | 0971: | 833 | UMP  | 'I R  | loster<br>d | E             | ff Da                     | te                 | Terr<br>Dat | m<br>e | Sup              | opr | Acce<br>New<br>Patie               | eptin<br>ents | g | Term |
| Last<br>Name<br><sup>Appel</sup> | First<br>Name<br>Melissa          | MI           | <b>Title</b><br>MD  | Spec<br>Intern<br>Medici                      | ialty    | -     | NP          | 0971  | 833 | UMP  | l R   | loster<br>d | E<br>02       | ff Da                     | te<br>2020         | Teri<br>Dat | m<br>e | Sup              | ppr | Acce<br>New<br>Patie               | eptin         | g | Term |
| Last<br>Name<br>Appel<br>Barnes  | First<br>Name<br>Melissa<br>Sarah | MI<br>M<br>K | Title<br>MD<br>PA-C | Spec<br>Intern<br>Medici<br>Family<br>Practic | ialty    | -     | NPI<br>1710 | 0971  | 833 | UMP  | 'I Id | loster<br>d | E<br>02<br>04 | ff Da<br>2/01/2<br>2/15/2 | te<br>2020<br>2020 | Terr        | m<br>e | Sup<br>No<br>Yes | pr  | Acco<br>New<br>Patie<br>Yes<br>Yes | eptin         | g | Term |

Refer instructions on pages 10-13 to terminate a practitioner.

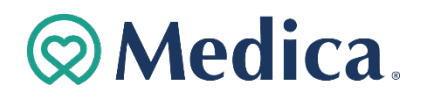

## Add Personal Care Assistants (PCA) (cont'd)

1. Click "Add PCA" to add PCA to location.

|                          | Pra     | ctitioner       | List |  |
|--------------------------|---------|-----------------|------|--|
| Total number of records: | 55      |                 |      |  |
| Add Practitioner         | Add PCA | Add Interpreter |      |  |

2. To add a PCA currently in our system, search using the PCA's UMPI number

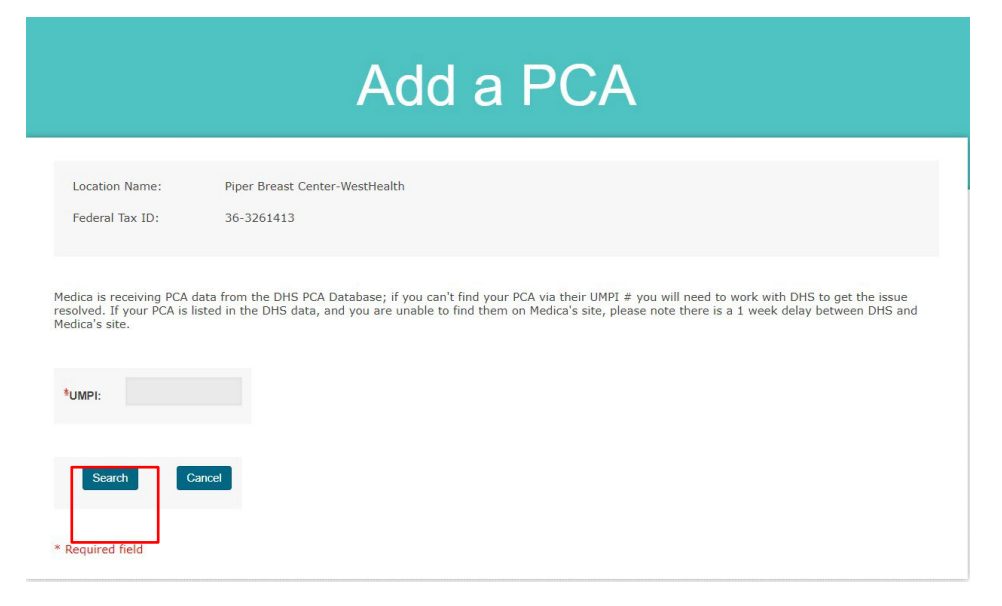

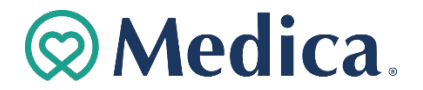

## Add Personal Care Assistants (PCA) (cont'd)

3. Enter information.

|                                                            | A                                                                                  | dd a PC                                                              | Â                                                                                            |
|------------------------------------------------------------|------------------------------------------------------------------------------------|----------------------------------------------------------------------|----------------------------------------------------------------------------------------------|
| ocation Name:                                              | Piper Breast Center-WestHealth                                                     |                                                                      |                                                                                              |
| ederal Tax ID:                                             | 36-3261413                                                                         |                                                                      |                                                                                              |
| dica is receiving PC<br>olved. If your PCA<br>dica's site. | A data from the DHS PCA Database; if y<br>is listed in the DHS data, and you are u | ou can't find your PCA via their<br>able to find them on Medica's si | UMPI # you will need to work with DHS to ge<br>te, please note there is a 1 week delay betwe |
| ïrst Name:                                                 | Daisy                                                                              |                                                                      |                                                                                              |
| ist Name:                                                  | Alfaro                                                                             |                                                                      |                                                                                              |
| [:                                                         |                                                                                    |                                                                      |                                                                                              |
| ate of Birth:                                              | 08/28/1989                                                                         |                                                                      |                                                                                              |
| SN:                                                        | ***-**-2707                                                                        |                                                                      |                                                                                              |
| MDT.                                                       | 1010170100                                                                         |                                                                      |                                                                                              |
| IMPI:                                                      | A818478100                                                                         |                                                                      |                                                                                              |
| Effective Date:                                            |                                                                                    |                                                                      |                                                                                              |
| jlish is the default l<br>es this PCA speak a              | anguage.<br>ny languages other than English?* No                                   | ~                                                                    |                                                                                              |
| anguage 1:                                                 |                                                                                    | ~                                                                    |                                                                                              |
| anguage 2:                                                 |                                                                                    | ~                                                                    |                                                                                              |
|                                                            |                                                                                    | ~                                                                    |                                                                                              |
| anguage 3:                                                 |                                                                                    |                                                                      |                                                                                              |
| anguage 3:                                                 |                                                                                    |                                                                      |                                                                                              |
| <b>anguage 3:</b><br>he data pre-popula                    | ted is incorrect in any way check this bo                                          | x.                                                                   |                                                                                              |
| anguage 3:<br>he data pre-popula<br>1correct Data:         | ted is incorrect in any way check this bo                                          | x.                                                                   |                                                                                              |
| anguage 3:<br>he data pre-popula<br>ncorrect Data:         | ted is incorrect in any way check this bo                                          | x.                                                                   |                                                                                              |
| anguage 3:<br>he data pre-popula<br>ncorrect Data:         | ted is incorrect in any way check this bo                                          | x.                                                                   |                                                                                              |
| anguage 3:<br>he data pre-popula<br>ncorrect Data:         | ted is incorrect in any way check this bo                                          | x.                                                                   |                                                                                              |

#### Missing information in required fields will prevent submission.

4. Click the "Save" button.

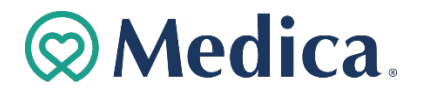

## Provider Demographic update Online Tool

Frequently Asked Questions (FAQ)

- 1. Who has access to the PDOT application? Only Primary and Secondary Administrators have access to submit updates via the PDOT tool. Users must petition their Primary Administrator for a Secondary Administrator security role.
- 2. Is it necessary to use upper- and lower-case script? Yes. Please take special care to enter the information using upper- and lower-case script, verify the practitioner's Social Security Number, and the spelling of their name.
- 3. What is the function of the "View Practitioners" link? The "View Practitioners" link displays a list of practitioners currently associated with the location within the Medica claims system.

From the practitioner list for a location, you can:

- Terminate existing practitioner from the location.
- Add new practitioners. The practitioner being added must be credentialed with Medica. If the practitioner is *not* credentialed, you will need to submit the *Minnesota Uniform Credentialing Application* for the practitioner. <u>See more on this</u> form at medica.com Credentialing and Demographics

#### 4. What is the function of the "View Addresses" link? The "View

Address" link displays: • Office Hours

- Location address (physical location)
- Check/Billing address
- Directory address (this address can include a Building Name for easier identification by patients).

From this screen, you can update the information that will display in directories and in our **Find Care** tool.

- What is the function of the "Term Location" link? At this link, you can terminate specific locations from the provider's contract, displayed by location name(s) and address(s). *Please contact your contract manager if the legal entity (provider organization) is terming*. NetManQuest@medica.com
- 6. What is the function of the "Add Location" button? This function is to add additional locations to the provider's contract. Please add all active practitioners at the location where applicable. The system will not allow practitioners to be added to organizations designated as hospital, skilled nursing facility, durable medical equipment supplier, etc. After submitting a request electronically to Medica, related system changes take effect in 30 to 45 days. Providers should notify Medica of a change 60 days in advance, for a location addition or termination, to ensure that the change is completed by the requested effective date.

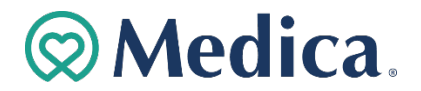

- 7. What is the "Change Federal Tax ID Information" button for? The "Change Federal Tax ID Information" button provides the ability to change the (provider organization) entity's legal name or Federal Tax ID. A W9 document is required to be uploaded.
- 8. What is the "Edit PCA" link for? The "Edit PCA" link provides the ability to change Personal Care Assistants' demographic information. This option is limited to only the Personal Care Assistants.
- 9. What is the difference between "Total Term" and "Terminate Practitioner" buttons? The "Total Term" button will terminate the practitioner from all locations within the Federal Tax ID. The "Terminate Practitioner" button will terminate the practitioner from only one specific location.
- 10. **How do I add a PCA?** To add a PCA, open the "Location List" screen, click "View Practitioners" link, click "Add New PCA" button, search by UMPI number enter information, save.

*Special Note:* <u>Medica.com</u> website *must* match the Federal Tax ID and UMPI/NPI number combination on file with DHS. <u>Add or Update a Personal Care Assistant</u>

- 11. Who should I contact if I have questions about what I see on the Provider Demographic Online Tool? Please contact the Medica Provider Service Center at 1-800-458-5512
- 12. What is the Termination Date for on the Practitioner Add page? A term date would be included in a practitioner add if the practitioner is a Locum Tenens or temporarily working at your location for a set length of time. The termination date should be populated with the last date the practitioner will be working at the location.
- 13. I added a practitioner or made demographic changes to a location, and when I view the location again, I cannot see the updates. You will not be able to see changes immediately in PDOT. Changes will be displayed after the load process is completed. If you have questions regarding changes that you have requested, please call the Medica Provider Service Center at 1-800-458-5512.
- 14. It does not look like I can update what I want here. Please contact Medica Network Management by sending an e-mail to <u>NetManQuest@medica.com</u> regarding the following changes:
  - Total Contract Terminations
  - Care System or Care
  - Grouping Changes
  - Merger Acquisition Activities
- 15. How do I know if a practitioner is credentialed by Medica? Practitioners displayed on the Practitioner Search Results screen are all currently credentialed and active in the Medica provider network. Due to special agreements with individual providers, not all practitioners are listed at all locations.

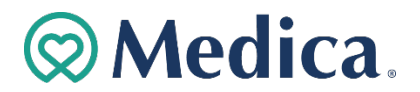

- 16. **My practitioner is changing locations. What do I need to do?** Complete a practitioner termination request for the location the practitioner is leaving from, and a practitioner add request for the location where the practitioner is joining.
- 17. Can I change a practitioner's specialty? Please complete a *Minnesota Uniform Practitioner Change Form.* Credential a Provider
- 18. I termed the practitioner in error. Can I re-add the practitioner? Does the practitioner need to be re-credentialed? Yes, you can re-add the practitioner. The Medica Credentialing Department will determine if re-credentialing is required.
- 19. I updated a location in error. Can I undo the changes? All location additions and terminations are reviewed by the Network Management team prior to updating the contract. If you have made changes in error, please e-mail the Network Management department immediately at <u>NetManQuest@medica.com</u>.
- 20. I used the wrong termination/effective date. Can I change the date I submitted?

\*For questions regarding submitted entity (provider organization) changes, please contact Medica Network Management by e-mail at *NetManQuest@medica.com* 

\* For questions regarding submitted practitioner changes, please contact Provider Network Operations by e-email at *MedicaDemoResolution@medica.com* 

- 21. If I terminate a location, do I still have to submit terminations for all the practitioners associated with that location? No. when a location is termed in the system, Medica will terminate all the practitioners associated with that location.
- 22. I cannot see my practitioners at every location where they practice medicine. Why are all locations not displayed? The Medica system allows the loading of a practitioner at one location for one Federal Tax ID. It is not necessary for Medica to list a practitioner at each care location, for a practitioner to be set up properly for claims payment. If you do not see your practitioner at every location and have concerns, please contact the Medica Provider Service Center at 1-800-458-5512.

## If you have any questions, please contact Medica Provider Service Center at 1-800-458-5512.

Rev. 12/23 © 2010-2023 Medica